# QUICK REFERENCE GUIDE

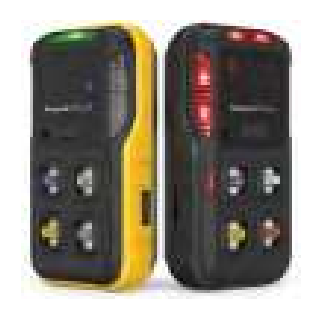

Honeywell BW <sup>™</sup> Icon & BW <sup>™</sup> Icon + Portable Multiple Gas Detector

## Honeywell

Safety Certifications

IEC60079-0, 2017 IEC60079-11, 2011-7 Edition 6.0

II 1G Ex ia I/IIC T4 Ga ( -40°C ≤ Tamb

CE (EMC): EN50270,2015 Type 2

CE LVD: EN60950, EN61010

IP: IEC60529, IP66, IP68

Ex (IECEx & ATEX):

IEC61010-1

< 60°C)

the alarm

M05-4002-000-RevA

CE (BLE):

EN300 328 EN301 489-1

FN301 489-17

### Introduction

The Honeywell BW<sup>™</sup> Icon & BW<sup>™</sup> Icon+ gas detectors warns of hazardous gas at levels above user-defined alarm setpoints.

The detector can monitor up to four gases at a time Refer to the Honeywell BW™ Icon User Manual for the full list of gases

### What's in the Box

- Honeywell BW<sup>™</sup> Icon gas detector Quick Reference Guide
- Battery (factory-installed) Tubing
- USB charger
- 1 Klick Fast stud

## 1 Calibration can Licor Interface

| User interface |                                                                                                    |
|----------------|----------------------------------------------------------------------------------------------------|
| 23             | $\ensuremath{\textbf{Alarm One}}$ – Shows when alarm one is breached and gas highlighted next to sensor |
| 8              | Alarm Two – Shows when alarm two is breached. Alarm two will over write any alarm one status            |
| TWA            | Time Weighted Average – Settable in Safety Suite DC for each toxic sensor                               |
| STEL           | Short Term Exposure Limit – Settable in Safety Suite DC for each toxic sensor                           |
| <u>%</u>       | $\ensuremath{\textbf{Bump}}$ — Shows when bump is due and you can configure to have a count down.       |
| Ψų             | <b>Calibration</b> – Shows when bump is due and you can configure to have a count down.                 |
|                | Battery status – Shows battery status and when on charge will show charging status                      |
|                |                                                                                                    |

Bluetooth – All devices have Bluetooth – double click to enter menu \* for search mode

Power On

#### Overview

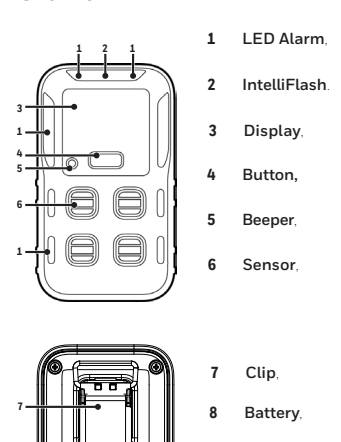

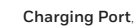

9

### Common device's operations

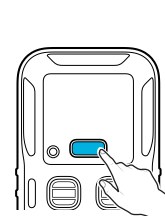

| 4-second hold |
|---------------|
| Double-press  |
| Single-press  |
| 3-second Hold |
| 1-second hold |
|               |

4-second hold

#### Bump Test and Calibration via a Mobile Device

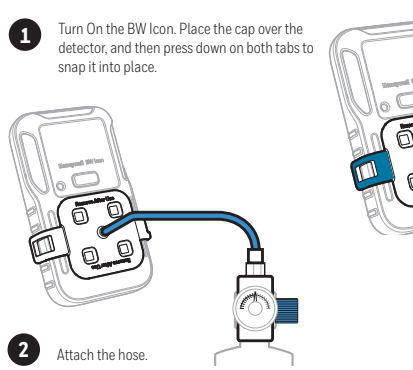

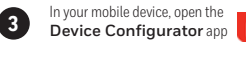

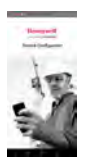

#### In your BW Icon: Double press to enter the menu

4

5

- Single press until the BLE icon 💈 is displayed · Hold press 3 secs to initiate the pairing
- mode.

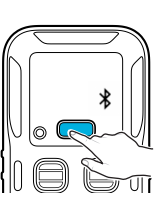

In the Device list screen from the Device Configurator app, select the BW Icon Serial Number to start pairing. The upper LED and the BLE icon will light in green after pairing succeed.

- In your Mobile device: 6 Tap on the Menu button
  - Select Remote Calibration or Bump
  - Follow on-screen instructions

The process is complete when the results are displayed on your mobile device. You can now remove the cap by pulling on the tabs.

IMPORTANT: Read the User Manual for complete information on the BW Icon operation.

Find Quality Products Online at:

# www.GlobalTestSupply.com

# sales@GlobalTestSupply.com

ANSI C63

© June 1 2020

· The detector is a personal safety device. It is your responsibility to respond properly to

- only
- The lithium battery in this product presents a risk of fire, explosion, and chemical burn if misused. Do not disassemble, incinerate, or heat above  $212^\circ\text{F}(100^\circ\text{C}).$  Batteries exposed to heat at 266°F(130°C) for 10 minutes can cause fire and explosion. Batteries must only be charged in a safe area free of hazardous gas.
- · Deactivating the detector by removing the battery pack may cause improper operation and harm the detector.
- Use only Honeywell approved battery chargers such as the vehicle Charger.
  Do not use the apparatus if it is damaged. Inspect the apparatus before use. Look for cracks and missing parts.

R&TTE Directive 2014/53/EU EN62479, 2010 CE (ROHS): EN50581, 2012 FCC & IC-47CFR Part 15

CAUTION

· For safety reasons, this equipment must be operated and serviced by qualified personnel